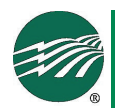

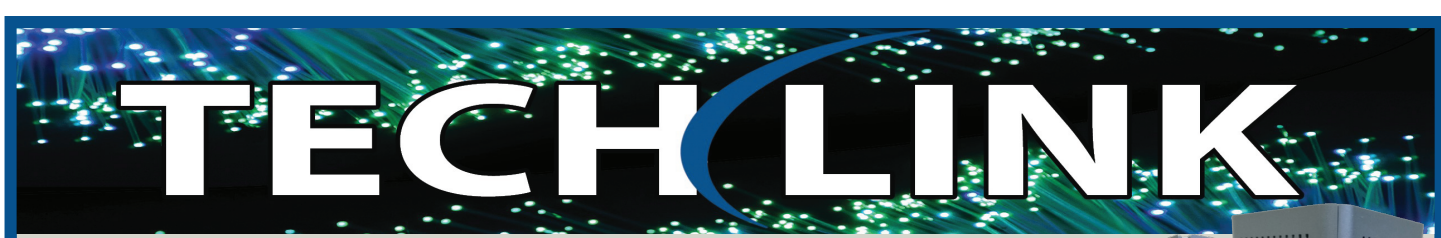

## **MVlink WiFi Experience**

MVlink offers a whole home (or small business) WiFi for an additional \$4.95 per month.

# Setting up your WiFi and App

#### Getting started with the app

The app allows you to manage your home or small business WiFi network. You can self-install and be managing your home or business within a few minutes. Download the app and start managing your home network today!

Search for MVlink Managed WiFi app in either the Apple App or Google Play store.

Coogle play

Download and install then select

"Let's Get Started"

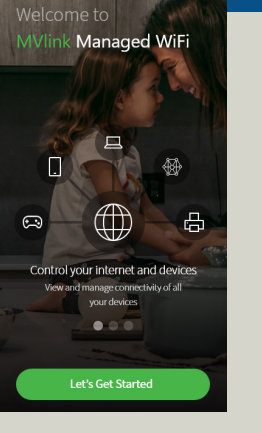

First-time users will be asked to name your network and create a password.

**IMPORTANT:** We recommend no spaces in either the SSID (Network) name or the password as some connected devices will not recognize the space(s).

• Your network name will be used throughout the app and will be your wireless connection name.

Note: If you are replacing a router, we suggest using the same network name to ensure all devices effectively connect.

**Congratulations!** 

# Setup Wi-Fi

| Jamie's Wi-Fi                             |                   |           |
|-------------------------------------------|-------------------|-----------|
| Password                                  |                   |           |
|                                           |                   |           |
| Encryption Type                           |                   |           |
| WPA - WPA2-Pers                           | sonal             |           |
| Place (Optional)<br>In what place is this | s equipment local | ted in yo |
|                                           |                   |           |

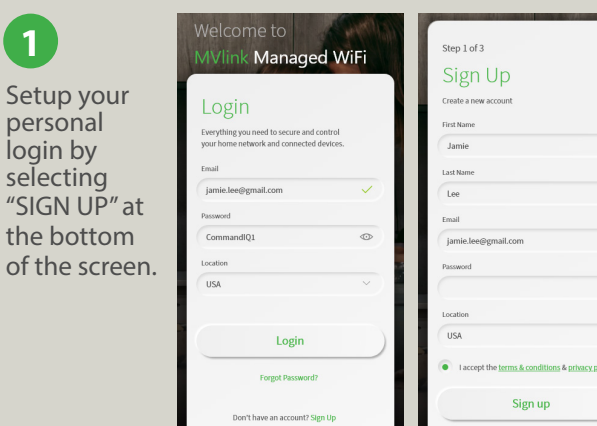

Plug in your MVlink router and wait several minutes for it to register and light up. You will be prompted to allow this app to access your camera. Point your camera at the QR Code on your MVlink WiFi Router.

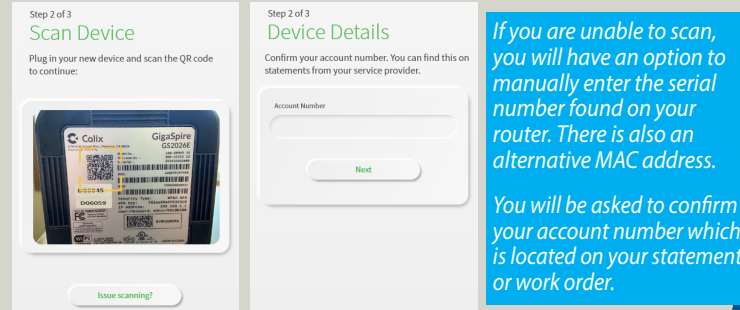

connected devices, test your speed and so much more. al 🕈 📰 • == • Mylink Welcome, Jamie Places (4) Jam Jam My Network ① Home Offic 3 Online a Jamie's P Bedroom Mesh (SAT) Family Room Mesh (SAT) Critice -Garage Mesh (SAT) 3 Online Ŷ Option Intern TimeLinits Today: 250 pm - 650 an Restrictions Things (3) G ⅔ +) E ⊚ (i) <sup>A</sup>X<sup>A</sup> +) Ei (i) Home Bootle IPhone II Online B. Fitht Laptop Online

You are now on your way to managing your home's WiFi.

You can easily add family members to your network, identify

### Mesh WiFi For Expanded WiFi Coverage

Combined with MVlink's router, will extend your network even further than a router alone, for a complete managed solution.